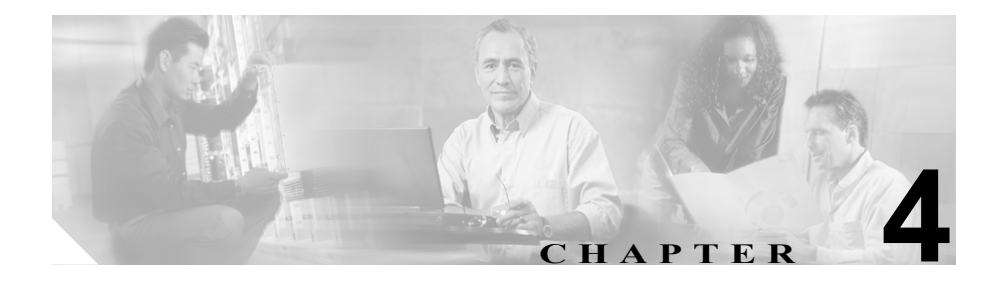

# **Cisco Call Back**

この章は、次の内容で構成されています。

- Cisco Call Back の導入 (P.4-2)
- Cisco Call Back の動作について (P.4-3)
- インタラクションおよび制限事項 (P.4-7)
- Cisco Call Back のシステム要件 (P.4-6)
- Cisco Call Back のインストールと設定 (P.4-9)
- Cisco Call Back の設定チェックリスト (P.4-10)
- ユーザに対する Cisco Call Back の情報の提供(P.4-15)
- Cisco Call Back のトラブルシューティング (P.4-15)
- その他の情報 (P.4-16)

# Cisco Call Back の導入

Cisco Call Back 機能を使用すると、着信側が応対可能になったときに、Cisco IP Phone でコールバック通知を受信できます。自分の電話機と同じ Cisco CallManager クラスタ内、または QSIG トランクか QSIG 対応のクラスタ間トラ ンクを経由するリモート PINX にある宛先の電話機に対するコール バックをア クティブ化できます。

コールバック通知を受信するには、ビジー音または呼び出し音が聞こえていると きに CallBack ソフトキーを押します。ユーザは、リオーダー音が聞こえている 間でも、コール バックをアクティブ化できます。これは、無応答タイマーが時 間切れになるとトリガーされます。

この項では、Cisco Call Back 機能に関する次の情報について説明します。

- Cisco Call Back の動作について (P.4-3)
- Cisco Call Back のシステム要件 (P.4-6)
- インタラクションおよび制限事項 (P.4-7)
- Cisco Call Back のインストールと設定 (P.4-9)

# Cisco Call Back の動作について

次の例では、応対不可であった電話機が応対可能になった後に、どのように Cisco Call Back が動作するかを説明します。

- 例:ユーザAが応対不可のユーザBにコールする。(P.4-3)
- 例:ユーザ A が、ユーザ B にコールする。ユーザ B は、Call Back がアク ティブになる前に Call Forward No Answer (CFNA) をユーザ C に設定してい る。(P.4-4)
- 例:ユーザAがユーザBにコールする。ユーザBは、ユーザAがCall Back をアクティブ化した後に、ユーザCにコールを転送するように設定してい る。(P.4-4)
- 例:ユーザAとユーザCが同時にユーザBにコールする。(P.4-5)

(注)

発信側の電話機は、アクティブな Call Back 要求を 1 つだけサポートできます。 着信側の電話機は複数の Call Back 要求をサポートできます。

Cisco Call Back は、発信側または着信側の名前または番号については、空白と0 ~9までの数字だけをサポートします。Cisco Call Back を使用する場合、発信側 または着信側の名前や番号に#または\*(シャープ記号またはアスタリスク)を 含めることはできません。

### 例:ユーザAが応対不可のユーザBにコールする。

ユーザA はユーザ A と同じ Cisco Call Manager クラスタ内にいるユーザB にコー ルします。ユーザ B がビジーであるか、または応答しないため、ユーザ A は Call Back ソフトキーを使用して、Call Back 機能をアクティブにします。Call Back アクティベーション メッセージがユーザ A の電話機に表示されます。

ユーザ B が応対可能になると(電話機がビジーからオンフックになるか、また はアイドル状態からオフフックとオンフックサイクルを完了すると)、ユーザ A は音声によるアラートを受け取り、ユーザ B が応対可能であるというメッセー ジがユーザ A の電話機に表示されます。 例 : ユーザ A が、ユーザ B にコールする。ユーザ B は、Call Back がアクティ ブになる前に Call Forward No Answer(CFNA)をユーザ C に設定している。

次のシナリオは、Call Forward No Answer に適用されます。

ユーザ B には、Call Forward No Answer が設定されているため、ユーザ A からの コールは、ユーザ C に転送されます。ユーザ A は、ユーザ C がビジーでなけれ ば、Call Back を使用してユーザ C に接続し、ユーザ C がビジーであれば、ユー ザ B に接続します。

ユーザ B またはユーザ C が応対可能(オンフック)になると、ユーザ A は音声 によるアラートを受信し、ユーザ A の電話機にはこれらのユーザが応対可能で あることを示すメッセージが表示されます。

### 例 : ユーザ A がユーザ B にコールする。 ユーザ B は、 ユーザ A が Call Back を アクティブ化した後に、ユーザ C にコールを転送するように設定している。

次のシナリオは、Call Forward All、Call Forward Busy、および Call Forward No Answer をサポートします。

- ユーザ A は、自分と同じ Cisco CallManager クラスタ内に存在しているユー ザ B にコールします。ユーザ B が応対不可であるため、ユーザ A は、Call Backをアクティブにします。ユーザ B がユーザ A に対して応対可能になる 前に、ユーザ B はコールをユーザ C へ転送するように設定しました。ユー ザ A がユーザ B またはユーザ C のどちらにコール バックするかは、ユー ザ B のコール転送の設定に依存します。
- ユーザ A は別のクラスタに存在するユーザ B にコールします。コールは、 QSIG トランクを使用して接続されます。ユーザ B が応対不可であるため、 ユーザ A は Call Back をアクティブにします。ユーザ A に対してユーザ B が 応対可能になる前に、ユーザ B はユーザ C へのコール転送を設定しました。 次のいずれかのイベントが発生します。
  - Callback Recall Timer (T3) が満了していない場合、ユーザ A は常にユー ザ B にコールバックします。
  - Callback Recall Timer (T3)の期限が満了した後は、ユーザ A がユーザ B またはユーザ C のどちらにコールバックするかは、ユーザ B のコール 転送の設定に依存します。

►ント
ユーザ Bが応対可能であることをシステムがユーザ Aに通知すると、
タイマーが起動します。割り当てられた時間中にユーザ A が Call Back
コールを完了しない場合、システムは Call Back をキャンセルします。
Call Back がキャンセルされた後でも、ユーザ A の電話機には、ユーザ Bが応対可能であるというメッセージが表示されます。ユーザ A は
ユーザ B にダイヤルできます。

### 例:ユーザAとユーザCが同時にユーザBにコールする。

ユーザAとユーザCが同時にユーザBにコールします。ユーザBが応対不可であるため、ユーザAとユーザCはCall Backをアクティブにします。ユーザAとユーザCの電話機には、Call Backアクティベーションメッセージが表示されます。

ユーザ B が応対可能になると、ユーザ A とユーザ C は両方とも音声によるア ラートを受信します。また、両方の電話機にユーザ B が応対可能であるという メッセージが表示されます。ユーザ A またはユーザ C のどちらか先に Dial ソフ トキーを押したほうが、ユーザ B に接続されます。

# Cisco Call Back のシステム要件

Cisco Call Back の動作には、次のソフトウェア コンポーネントが必要です。

- Cisco CallManager 4.1 以降
- クラスタ内の少なくとも1台のサーバ上で稼働している Cisco CallManager サービス
- クラスタ内の少なくとも1台のサーバ上で稼働している Cisco CTIManager サービス
- Cisco CallManager サービスと同じサーバ上で稼働している Cisco Database Layer Monitor サービス
- Cisco CallManager サービスと同じサーバ上で稼働している Cisco RIS Data Collector サービス
- 英語以外の電話ロケール、または国に固有のトーンを使用する場合は、Cisco IP Telephony Locale Installer
- シスコ提供によるオペレーティング システム バージョン 2000.2.6 (および バージョン 2000.2.6 用の最新のオペレーティング システム サービス リリー ス)
- Microsoft Internet Explorer または Netscape Navigator

# インタラクションおよび制限事項

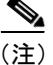

電話機の Call Back 機能ソフトキーおよびメッセージを英語以外の言語で表示す る場合や、国に固有のトーンがユーザに聞こえるようにする場合は、Cisco IP Telephony Locale Installer マニュアルの説明に従って、Locale Installer をインス トールします。

Cisco IP Phone モデル 7970、7960、7940、7912、7905 および Cisco Communicator は、Cisco Call Back と CallBack ソフトキー(発信側および着信側の電話機で使用 できます)をサポートします。Call Back は、Cisco IP Manager Assistant (IPMA) など、シスコ提供によるアプリケーションで使用できます。

ユーザは、QSIG 対応のクラスタ間トランクまたは QSIG 対応トランクを経由す る Cisco CallManager Attendant Console パイロット ポイント番号に対するコール バックをアクティブにすることはできません。ユーザが QSIG 対応のクラスタ間 トランクまたは QSIG 対応トランクを経由する Cisco CallManager Attendant Console パイロット ポイント番号に対するコールバックをアクティブにしよう とすると、ユーザの電話機に「コールバックヲ xxxx デユウコウニスルコトハデ キマセン。」というメッセージが表示されます。ユーザが Cisco CallManager Attendant Console パイロット ポイントに対するコールバックをアクティブにで きるのは、そのパイロット ポイントがユーザ DN と同じ Cisco CallManager クラ スタに存在する場合です。

次のデバイスにコールし、これらのデバイス上で Call Back をアクティブにできます。

- Cisco IP Phone 30 SP+、Cisco IP Phone 12 SP+、Cisco IP Phone 12 SP、Cisco IP Phone 12 S、Cisco IP Phone 30 VIP
- Cisco IP Phone 7902, Cisco IP Phone 7910, Cisco IP Phone 7935, Cisco IP Phone 7936
- Cisco VGC Phone (Cisco VG248 Gateway を使用)
- Cisco Skinny Client Control Protocol (SCCP) Phone
- Cisco Analog Telephone Adapter (ATA) 186 および 188
- 上記の電話機にコールを転送する CTI ルート ポイント

<u> 
ク</u>

ント Cisco CallManager エクステンション モビリティ ユーザがログインまたはログア ウトすると、Call Back に関連付けられているアクティブなコールの完了は、自 動的にキャンセルされます。電話機で Call Back がアクティブにされた後で着信 側の電話機がシステムから削除された場合、発信者が Dial ソフトキーを押すと リオーダー音が聞こえます。ユーザは Call Back をキャンセルまたは再度アク ティブにできます。

ボイスメールにすべてのコールを転送する場合は、Call Back をアクティブにできません。

### コール転送機能、即時転送機能およびボイスメール システム機能との機能 インタラクション

次のコール状態は、Cisco CallManager Call Back が転送機能、即時転送機能、お よびボイスメール システム機能と通信する際に予想される発信側の動作を示し ています。

着信側(電話機 B)が、Forward All、Forward Busy、または Forward No Answer を 使用して着信コールを転送するか、即時転送を使用してコールをボイスメール システムに転送する場合、発信側(電話機 A)は、コールバック機能に関する次 のいずれかの状態になります。

- VM-Connected 状態:コールはボイスメールに接続されています。発信側の 電話機(電話機A)では、CallBack ソフトキーが非アクティブになります。
- 元の着信側に関する Ring-Out 状態:着信側のボイスメール プロファイルに、ボイスメール パイロットが含まれていません。着信側(電話機 B)では、 [iDivert (ソクテンソウ)] ソフトキーを押すと、「キーガアクティブデハア リマセン」というメッセージが表示されます。発信側(電話機 A)では、元 の着信側に対するコールバックをアクティブにできる必要があります。
- ボイスメール機能と新しい着信側としてのボイスメール パイロット番号に 関する Ring-Out 状態:コールに関して、ボイスメール システム障害または ネットワーク障害が発生しています。着信側(電話機 B)では、[ソクテン ソウ]ソフトキーを押すと、「イチジエラーハッセイ」というメッセージが 表示されます。コール コンテキストには、ボイスメール パイロット番号が 「新しい」着信側として含まれているため、発信側(電話機 A)では、元の 着信側(電話機 B)に対するコールバックをアクティブにすることはできま せん。

 通話中のボイスメール ポートと新しい着信側としてのボイスメール パイ ロット番号に関する Ring-Out 状態:コールに関して、ボイスメール ポート が通話中になっています。着信側(電話機 B)では、[ソクテンソウ]ソフ トキーを押すと、「ハナシチュウ」というメッセージが表示されます。コー ルコンテキストには、ボイスメールパイロット番号が「新しい」着信側と して含まれているため、発信側(電話機 A)では、元の着信側(電話機 B) に対するコールバックをアクティブにすることはできません。

詳細については、次の項を参照してください。

- 『Cisco CallManager システム ガイド』の「電話機能」
- 即時転送(P.10-1)

# Cisco Call Back のインストールと設定

Cisco Call Back は、Cisco CallManager をインストールすると自動的にインストー ルされます。Cisco CallManager のインストールが完了したら、Cisco CallManager Administration で Cisco Call Back を設定する必要があります。その結果、電話機 のユーザは Cisco Call Back 機能を使用できるようになります。

Cisco Call Back機能を正しく構成するには、設定チェックリストのステップを確認します。次に設定するための要件を実行し、Cisco CallManager サービスをアクティブにします。次の項では、詳細な設定情報について説明します。

- Cisco Call Back の設定チェックリスト (P.4-10)
- CallBack ソフトキーを含むソフトキー テンプレートの作成(P.4-11)
- デバイス プールでの CallBack ソフトキー テンプレートの構成 (P.4-13)
- 電話機の設定における CallBack ソフトキー テンプレートの追加(P.4-13)
- Cisco Call Back サービス パラメータの設定 (P.4-14)

# Cisco Call Back の設定チェックリスト

表 4-1 に、Cisco Call Back 機能を設定するためのステップを示します。

#### 表 4-1 Cisco Call Back の設定チェックリスト

| 設定手順   |                                             | 関連手順と関連項目                                     |
|--------|---------------------------------------------|-----------------------------------------------|
| ステップ 1 | 電話機のソフトキーおよびメッセージを英語                        | 『Cisco IP Telephony Locale Installer の使       |
|        | 以外の言語で表示する場合、または国に固有                        | 用方法』                                          |
|        | のトーンがユーザに聞こえるようにする場合                        |                                               |
|        | は、Locale Installer をインストールしているこ             |                                               |
|        | とを確認してください。                                 |                                               |
| ステップ 2 | Cisco CallManager Administration で、Standard | CallBack ソフトキーを含むソフトキー                        |
|        | User ソフトキーテンプレートのコピーを作成                     | テンプレートの作成(P.4-11)                             |
|        | し、次の状態に CallBack ソフトキーを追加し                  |                                               |
|        | ます。                                         |                                               |
|        | • On Hook フール状能                             |                                               |
|        |                                             |                                               |
|        | • King Out ユール扒態                            |                                               |
| ステップ 3 | Cisco CallManager Administration で、デバイス     | デバイス プールでの CallBack ソフト                       |
|        | プールに新しいソフトキー テンプレートを追                       | キーテンプレートの構成 (P.4-13)                          |
|        | 加します。                                       |                                               |
| ステップ 4 | Phone Configuration ウィンドウで、次のいずれ            | 電話機の設定における CallBack ソフト                       |
|        | かの作業を実行します。                                 | キーテンプレートの追加 (P.4-13)                          |
|        | <ul> <li>新しいソフトキー テンプレートを含むデ</li> </ul>     |                                               |
|        | バイスプールを選択する。                                |                                               |
|        | • Softkey Template ドロップダウン リスト              |                                               |
|        | ボックスから新しいソフトキー テンプ                          |                                               |
|        | レートを選択する。                                   |                                               |
| ステップ 5 | Phone Configuration ウィンドウで、Cisco            | 『Cisco CallManager アドミニストレー                   |
|        | IP Phone に正しいユーザ ロケールが設定され                  | <i>ションガイド</i> 』の「ユーザの設定値」                     |
|        | ていることを確認します。                                | 『Cisco IP Telenhony Locale Installer の体       |
|        |                                             | cheen receptiony Locale instance の反<br>   田方注 |
|        |                                             | / 11 / 1 / 1 / 1 / 1 / 1 / 1 / 1 / 1 /        |

#### 表 4-1 Cisco Call Back の設定チェックリスト(続き)

| 設定手順   |                                          | 関連手順と関連項目                             |
|--------|------------------------------------------|---------------------------------------|
| ステップ 6 | デフォルトの設定を使用しない場合は、Cisco                  | Cisco Call Back サービス パラメータの           |
|        | Call Back サービス パラメータを設定します。              | 設定 (P.4-14)                           |
| ステップ 7 | Cisco CallManager Serviceability で Cisco | 『Cisco CallManager Serviceability アドミ |
|        | CallManager サービスがアクティブになって               | ニストレーション ガイド』                         |
|        | いることを確認します。                              |                                       |

### CallBack ソフトキーを含むソフトキー テンプレートの作成

次の手順に従って、CallBack ソフトキーを含むソフトキー テンプレートを作成 します。

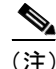

電話機のユーザ ロケールが Japanese\_Japan に設定されている場合、CallBack ソフ トキーは [オリカエシ] ソフトキーになります。

### 手順

ステップ1 Cisco CallManager Administration で、Device > Device Settings > Softkey Template を選択します。

Softkey Template Configuration ウィンドウが表示されます。

- ステップ2 Softkey Template リストまたは Create a softkey template based on フィールドのドロップダウンリストボックスから Standard User ソフトキーテンプレートを選択します (Softkey Template リストから最初のオプションを選択した場合は、Softkey Template Configuration ウィンドウが自動的に開き、新しい情報が表示されます。ステップ3に進んでください)。
- ステップ3 Copy ボタンをクリックします。

Softkey Template Configuration ウィンドウに、新しい情報が表示されます。

- **ステップ4** Softkey Template Name フィールドに、Standard User for Call Back など、テンプレートの新しい名前を入力します。
- ステップ5 Insert ボタンをクリックします。

Softkey Template Configuration ウィンドウに、新しい情報が再表示されます。

**ステップ6** CallBack ソフトキーをテンプレートに追加するには、Configure Softkey Layout リンクをクリックします。

Softkey Layout Configuration ウィンドウが表示されます。CallBack ソフトキーは、 On Hook コール状態と Ring Out コール状態に追加する必要があります。

**ステップ7** CallBack ソフトキーを On Hook コール状態に追加するには、Call States フィール ドの On Hook リンクをクリックします。

> Softkey Layout Configuration ウィンドウが再表示され、Unselected Softkeys リスト と Selected Softkeys リストが表示されます。

- **ステップ8** Unselected Softkeys リストで CallBack ソフトキーを選択し、右矢印をクリックして Selected Softkeys リストにソフトキーを移動します。
- **ステップ9** Update ボタンをクリックして保存し、処理を続けます。
- **ステップ 10** CallBack ソフトキーを Ring Out コール状態に追加するには、Call States フィール ドの Ring Out リンクをクリックします。

Softkey Layout Configuration ウィンドウが再表示され、Unselected Softkeys リスト と Selected Softkeys リストが表示されます。

- ステップ11 Unselected Softkeys リストで CallBack ソフトキーを選択し、右矢印をクリックして Selected Softkeys リストにソフトキーを移動します。
- ステップ 12 Update ボタンをクリックします。

### デバイス プールでの CallBack ソフトキー テンプレートの構成

次の手順に従って、Call Back ソフトキー テンプレートをデバイス プールに追加 します。すべてのユーザが CallBack ソフトキーを使用できるようにする場合、ま たは Call Back 機能を持つユーザ用にカスタマイズしたデバイス プールを作成す る場合は、テンプレートをデフォルトのデバイス プールに追加します。

#### 手順

ステップ1 Cisco CallManager Administration で、System > Device Pool を選択します。

Device Pool Configuration ウィンドウが表示されます。

- **ステップ2** Default のデバイス プール、または Device Pools に表示された、作成済みのいず れかのデバイス プールを選択します。
- ステップ3 Softkey Template フィールドのドロップダウン リスト ボックスから、CallBack ソフトキーを含むソフトキー テンプレートを選択します(このテンプレートをまだ作成していない場合は、P.4-11の「CallBack ソフトキーを含むソフトキーテンプレートの作成」を参照してください)。
- ステップ4 Update ボタンをクリックします。

### 電話機の設定における CallBack ソフトキー テンプレートの追加

次の手順に従って、Call Back ソフトキー テンプレートをユーザごとの電話機に 追加します。

#### 手順

ステップ1 Cisco CallManager Administration で、Device > Phone を選択します。

Find and List Phones ウィンドウが表示されます。

- ステップ2 ソフトキー テンプレートを追加する電話機を検索します。『Cisco CallManager ア ドミニストレーション ガイド』の「電話機の検索」を参照してください。
- ステップ3 次のいずれかの手順を実行します。
  - Device Pool ドロップダウン リスト ボックスから、新しいソフトキー テンプ レートを含むデバイス プールを選択します。
  - Softkey Template ドロップダウン リスト ボックスから、CallBack ソフトキー を含む新しいソフトキー テンプレートを選択します。
- ステップ4 Update ボタンをクリックします。

### Cisco Call Back サービス パラメータの設定

Cisco Call Back サービス パラメータを設定するには、Cisco CallManager Administration の Service > Service Parameters にアクセスします。Cisco CallManager サービスが実行されているサーバを選択してから、Cisco CallManager サービスを選択します。

Cisco Technical Assistance Center の指示があった場合を除き、デフォルトのサー ビスパラメータ設定の使用をお勧めします。Cisco Call Back には、Callback Enabled Flag、Callback Audio Notification File Name、Connection Proposal Type、 Connection Response Type、Callback Request Protection Timer、Callback Recall Timer、 および Callback Calling Search Space などのサービス パラメータがあります。これ らのパラメータの詳細については、Service Parameter ウィンドウの上隅に表示さ れている i ボタンをクリックします。

# ユーザに対する Cisco Call Back の情報の提供

『*Cisco IP Phone 7960/7940 シリーズ ユーザ ガイド*』に、Cisco IP Phone の Call Back 機能の使用方法が記載されています。このガイドは、電話機に表示されている i ボタン ヘルプと併せてお読みください。

# Cisco Call Back のトラブルシューティング

Cisco CallManager Serviceability Trace Configuration and Real-Time Monitoring Tool を使用して、Call Back に関する不具合をトラブルシューティングします。詳細 については、『*Cisco CallManager Serviceability* アドミニストレーション ガイド』を参照してください。

トラブルシューティングの詳細については、P.A-65の「Cisco Call Back のトラブ ルシューティング」を参照してください。

# その他の情報

### 関連項目

- 『Cisco CallManager アドミニストレーションガイド』の「ソフトキーテンプ レートの設定」
- 『Cisco CallManager アドミニストレーションガイド』の「デバイスデフォルトの設定」
- 『Cisco CallManager アドミニストレーションガイド』の「サービスパラメー タの設定」
- 『*Cisco CallManager アドミニストレーション ガイド*』の「Cisco IP Phone の 設定」

### その他のシスコ マニュアル

- Cisco CallManager  $\mathcal{F}$ ドミニストレーションガイド
- Cisco CallManager システム ガイド
- Cisco CallManager Serviceability  $\mathcal{T}\mathcal{F}\mathcal{I}\mathcal{I}\mathcal{I}\mathcal{F}$
- Cisco CallManager Serviceability システム ガイド
- Cisco CallManager トラブルシューティング ガイド
- Cisco IP Phones 7960/7940 シリーズユーザガイド
- Cisco IP Phone  $\mathcal{F} \not\models \exists z \land b b b = \forall f f or Cisco CallManager$
- Cisco IP Telephony Locale Installer の使用方法